## Konfiguracja połączenia szerokopasmowego w systemie Windows XP

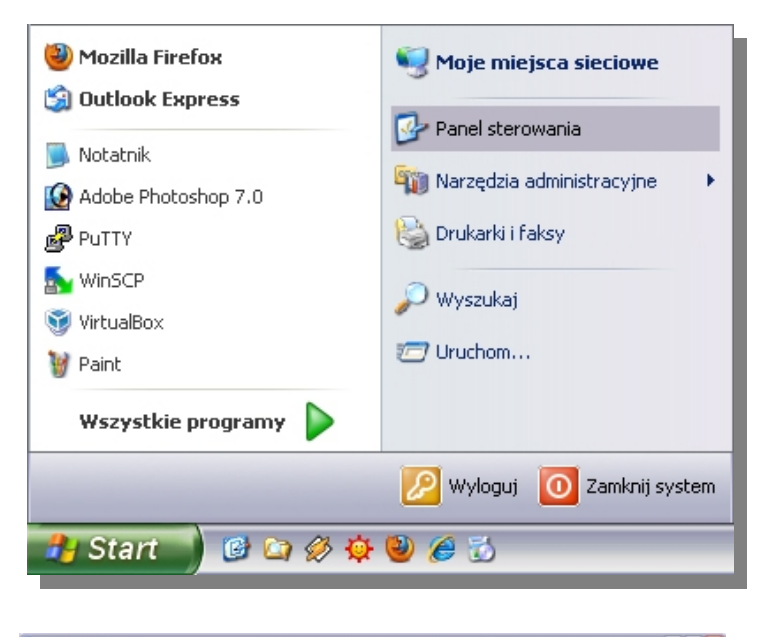

| Panel sterowania                                                       |                           |                         |                         |                        |                     |                             |                        | -                      |         |
|------------------------------------------------------------------------|---------------------------|-------------------------|-------------------------|------------------------|---------------------|-----------------------------|------------------------|------------------------|---------|
| Plik Edycja Widok Ulubione Narze                                       | dzia Pomoc                |                         |                         |                        |                     |                             |                        |                        | 2       |
| G Water - 🕤 - 🤧 🔎                                                      | iyszukaj 😥                | Foldery                 |                         |                        |                     |                             |                        |                        |         |
| Adres Dr Panel sterowania                                              |                           |                         |                         |                        |                     |                             |                        | × 🖻                    | Przejdź |
| Parel strengenia 0                                                     | 2                         | ۰                       | ۲                       | 1                      | P                   | 6                           | ×.                     | -                      | _       |
| Przełącz do widoku kategorii                                           | Adobe<br>Gamma            | Aktualizacje<br>automat | Centrum<br>zabezpie     | Cationki               | Data i<br>godzina   | Dođaj lub<br>usuri p        | Dodaj sprzęt           | Drukarki i<br>faksy    |         |
|                                                                        | 0                         | R                       | <b></b>                 | 1                      | *                   | 93                          | 100                    | ۵                      |         |
| Zobacz też R                                                           | Dówięki i<br>urządze      | Ekran                   | HP Battery<br>Check     | Java                   | Klawiabura          | Konta<br>utytkown           | Kontrolery<br>gier     | Kreator<br>konfigur    |         |
| <ul> <li>Windows Update</li> <li>Pomoc i obsługa techniczna</li> </ul> | -                         | 8                       | Ö                       |                        | 1                   |                             | D                      | P                      |         |
|                                                                        | Kreator sieci<br>bezprzew | Mowa                    | Mysz                    | Narzędzia<br>administr | Nokia<br>Connecti   | NVIDIA<br>niñew             | Opcje<br>folderów      | Opcje<br>internetowe   |         |
|                                                                        | ۲                         | 200                     | Ġ.                      | - 🖏                    | <b>1</b>            | 2                           |                        | 9                      | _       |
|                                                                        | Opcje<br>regional         | Opcje<br>telefo         | Opcje<br>ulabel         | Opcje<br>zasilania     | Panel<br>sterowa    | Pasek zadań<br>i menu Start | Połączenia<br>sieciowe | Skanery i<br>aparaty f |         |
|                                                                        | -                         | 81                      | 8                       | 3                      | 1                   | 6                           |                        |                        |         |
|                                                                        | Smart Audio               | System                  | Urządzenia<br>Bluetooth | Windows<br>CardSpace   | Zaplanow<br>zadania | Zapora<br>syste             |                        |                        |         |
|                                                                        |                           |                         |                         |                        |                     |                             |                        |                        |         |
|                                                                        |                           |                         |                         |                        |                     |                             |                        |                        |         |
|                                                                        |                           |                         |                         |                        |                     |                             |                        |                        |         |
|                                                                        |                           |                         |                         |                        |                     |                             |                        |                        |         |
|                                                                        |                           |                         |                         |                        |                     |                             |                        |                        |         |

1. Uruchamiamy **Menu Start** i przechodzimy do zakładki **Panel sterowania**. Wchodzimy w **Połączenia sieciowe**.

| Notaczenia sieciowe                                                                                        |                                                                                                    |             |
|----------------------------------------------------------------------------------------------------|----------------------------------------------------------------------------------------------------|-------------|
| Plik Edycja Widok Ulubione N                                                                               | iarzędzia Zaawansowane Pomoc                                                                                                    | <b>A</b>    |
| 3 Willerz - 🕥 · 🎓 🌶                                                                                        | 🖉 Wyszukaj 🍋 Foldery 🛄 •                                                                                                    |             |
| Adres 🔇 Polączenia sieciowe                                                                                |                                                                                                    | 🛩 🎒 Przejdź |
| Zadaria sirciowa:                                                                                          | Sieć LAN lub szytiki Internet     Sieć LAN lub szytiki Internet     Wyłąz     Sieć     Vełązone     Wyłąz     Sień     Sieżen     Połązone     Nieżen     Sieżen     Sieżen |             |
| Inne miejsca 8<br>Parel sterowania<br>Płoje niejsca sieciowe<br>Moje dokumenty<br>Moje komputer            |                                                                                                    |             |
| Szczegóły (*)<br>Połączenie lokalne<br>Sieć LAN kb szybii Internet<br>Kabel siecowy odłączory, z<br>zaporą | v                                                                                                    |             |

2. Klikamy prawym klawiszem myszy w ikonkę **Połączenie lokalne** i wybieramy z listy **Właściwości**.

| NVIDIA nFor                                              | ce Networking Controller                                                                | Konfiguruj                             |
|----------------------------------------------------------|-----------------------------------------------------------------------------------------|----------------------------------------|
| o połączenie wyk                                         | azystuje następujące skła                                                               | adniki:                                |
| 🗹 🚚 Harmonog<br>🗹 🐨 Sterownik                            | ram pakietów QoS<br>monitora sieci                                                      | <u>^</u>                               |
| Protokół in                                              | ternetowy (TCP/IP)                                                                      |                                        |
| ( )                                                      |                                                                                         | >                                      |
| Zainstaluj                                               | Odinstaluj                                                                              | Właściwości                            |
| Opis                                                     |                                                                                         |                                        |
| Protokół kontroli<br>Domyślny protoka<br>komunikację poł | transmisji/Protokół interne<br>śł dla sieci rozległych, um<br>ączonych sieci różnych ty | stowy (TCP/IP).<br>ożliwiający<br>pów. |
| Pokaż ikone w o                                          | bszarze powiadomień pod                                                                 | iczas połaczenia                       |
| Powindom main                                            | ieśli to pokaczenie ma ora                                                              | aniczona łaczność                      |

3. Odznaczamy Protokół internetowy (TCP/IP).

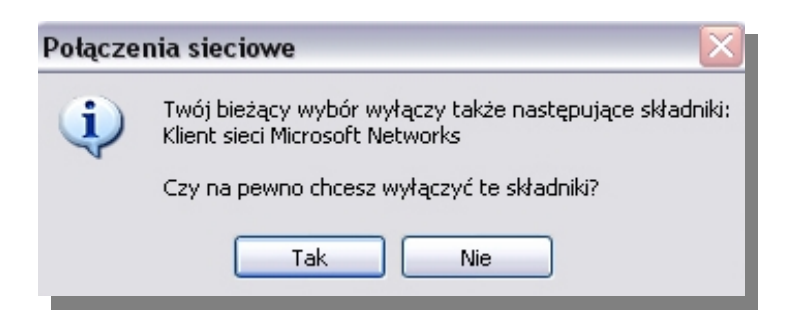

4. Potwierdzamy wykonaną czynność, klikamy na Tak.

| Kreator nowego połączenia |                                                                                              |  |  |  |
|---------------------------|----------------------------------------------------------------------------------------------|--|--|--|
| <b>S</b>                  | Kreator nowego połączenia -<br>Zapraszamy!                                                   |  |  |  |
|                           | Ten kreator pomoże Ci:                                                                       |  |  |  |
|                           | <ul> <li>Połączyć się z Internetem.</li> </ul>                                               |  |  |  |
|                           | <ul> <li>Połączyć się z siecią prywatną, taką jak sieć w Twoim<br/>miejscu pracy.</li> </ul> |  |  |  |
| KA                        | <ul> <li>Skonfigurować sieć w domu lub w małej firmie.</li> </ul>                            |  |  |  |
|                           | Aby połączyć z siecią bezprzewodową, wyświetl sieci<br>bezprzewodowe w zasiegu.              |  |  |  |
|                           | Aby kontynuować, kliknij przycisk Dalej.                                                     |  |  |  |
|                           | <wstecz dalej=""> Anuluj</wstecz>                                                            |  |  |  |

- 5. Wybieramy z lewej strony w **Zadania sieciowe** operacje **Utwórz nowe połączenie**.
- 6. Po uruchomieniu Kreatora przechodzimy **Dalej**.

| Typ połączenia sieciowego |                                                                                                    |  |  |
|---------------------------|----------------------------------------------------------------------------------------------------|--|--|
|                           | Co chcesz zrobić?                                                                                                    |  |  |
|                           | ⊙ Połącz z Internetem                                                                                                    |  |  |
|                           | Połącz się z Internetem, aby móc przeglądać sieć Web i czytać wiadomości e-mail.                                                                                                    |  |  |
|                           | O Połącz z siecią w miejscu pracy                                                                                                    |  |  |
|                           | Połącz się z siecią firmową (za pomocą połączenia telefonicznego lub sieci VPN),<br>aby móc pracować z domu, biura w terenie lub innej lokalizacji.                                              |  |  |
|                           | 🔿 Konfiguruj sieć w domu lub w małej firmie                                                                                                    |  |  |
|                           | Połącz się z istniejącą siecią w domu lub w małej firmie lub skonfiguruj nową.                                                                                                    |  |  |
|                           | 🔿 Konfiguruj połączenie zaawansowane                                                                                                    |  |  |
|                           | Połącz się bezpośrednio z innym komputerem używając portu szeregowego,<br>równoległego lub portu podczerwieni, lub skonfiguruj ten komputer tak, aby inne<br>komputery mogły się z nim połączyć. |  |  |
|                           |                                                                                                    |  |  |
|                           | < Wstecz Dalej > Anulu                                                                                                    |  |  |

7. Zaznaczamy **Połącz z Internetem** i klikamy na **Dalej**.

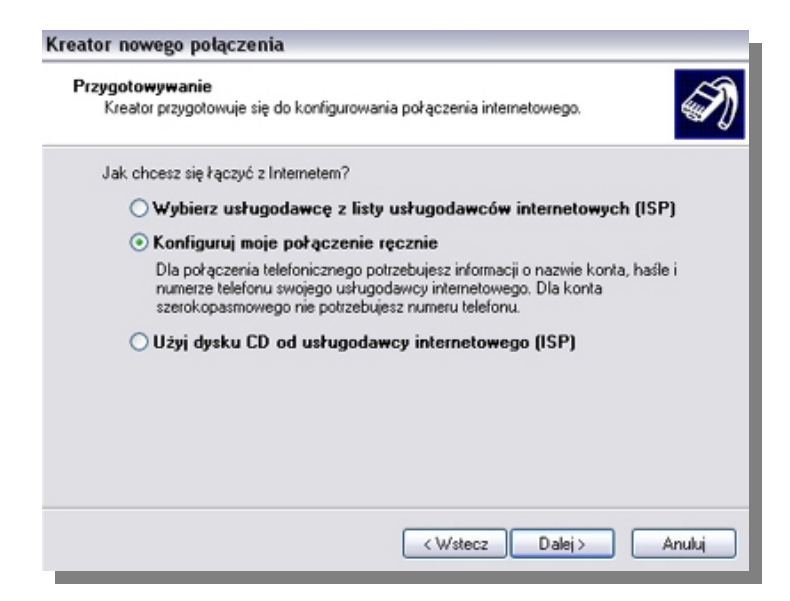

8. Wybieramy z dostępnych opcji **Konfiguruj moje połączenie ręcznie** i potwierdzamy na **Dalej**.

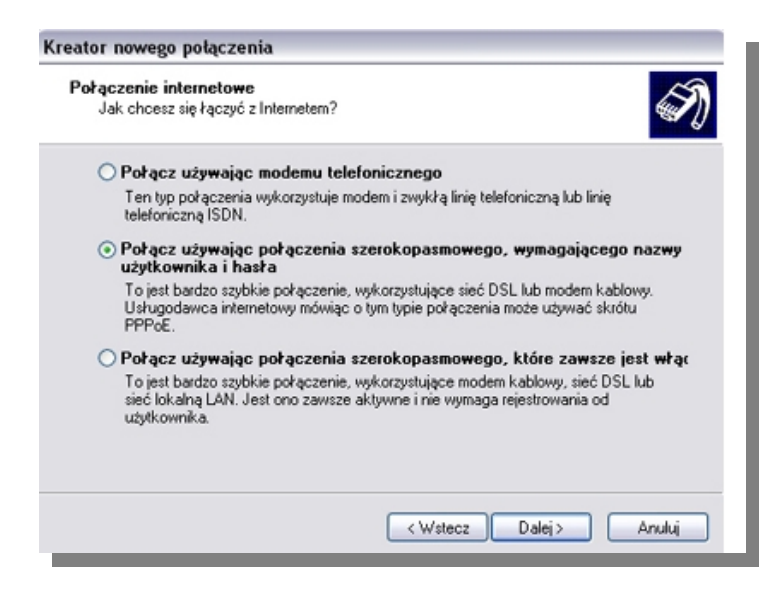

9. Połącz używając połączenia szerokopasmowego, wymagającego nazwy użytkownika i hasła. Następnie klikamy na Dalej.

| Nazwa połączenia<br>Jak nazywa się usługa, która zap                | ewnia Ci połączenie internetowe?          | Ś |
|---------------------------------------------------------------------|-------------------------------------------|---|
| W poniższym polu wpisz nazwę usł<br>Nazwa usługodawcy internetowegi | rugodawcy internetowego (ISP).<br>o       |   |
| Zabnet                                                              |                                           |   |
| Hazara, Molq Waq mprocess, uquar                                    | а пасияц (инотсопедо им азлис росцетенна. |   |
|                                                                     |                                           |   |

10. Podajemy nazwę usługodawcy internetowego (wpisujemy **Zabnet**)

| nformacje o koncie int<br>Będziesz potrzebować<br>internetowego.           | ernetowym<br>nazwy konta i hasła do zarejestrowania się do konta                                                                                                    |
|----------------------------------------------------------------------------|----------------------------------------------------------------------------------------------------|
| Wpisz nazwę konta usł<br>informacje i przechowu<br>konta lub jego hasła, s | ugodawcy internetowego (ISP) i jego hasto, a następnie zanotuj te<br>je w bezpiecznym miejscu. (Jeśli nie pamiętasz nazwy istniejącego<br>kontaktuj się ze swoim usługodawcą internetowym.) |
| Nazwa użytkownika:                                                         | przykładowy login: 0102                                                                                                    |
| Hasło:                                                                     | przykładowe hasło: zagwsx12                                                                                                    |
| Potwierdź hasło:                                                           |                                                                                                    |
| Użyj tej nazwy koni<br>tego komputera                                      | a i tego hasła, kiedy z Internetem łączy się dowolny użytkownik                                                                                                    |
| Uczyń to połączen                                                          | ie domyślnym połączeniem internetowym                                                                                                    |
|                                                                            |                                                                                                    |
|                                                                            |                                                                                                    |

11. Podajemy nazwę użytkownika i hasło (dane otrzymane od operatora).

| Kreator nowego połączenia |                                                                                                    |  |  |  |
|---------------------------|----------------------------------------------------------------------------------------------------|--|--|--|
| Ś                         | Kończenie pracy Kreatora nowego połączenia                                                                                                    |  |  |  |
|                           | Pomyślnie ukończono czynności potrzebne do utworzenia<br>następującego połączenia:                                                                             |  |  |  |
| KX                        | Zabnet<br>• Używaj tego pokączenia jako domyślnego<br>• Udostępnij wszystkim użytkownikom tego komputera<br>• Używaj dla każdego tej samej nazwy użytkownika i |  |  |  |
|                           | Połączenie zostanie zapisane w folderze Połączenia<br>sieciowe.                                                                                                |  |  |  |
|                           | 🗹 Dodaj skrót do tego połączenia na moim pulpicie                                                                                                    |  |  |  |
|                           | Aby utworzyć połączenie i zamknąć kreatora, kliknij przycisk<br>Zakończ.                                                                                       |  |  |  |
| < Wstecz Zakończ Anuluj   |                                                                                                    |  |  |  |

12. Zaznaczamy **Dodaj skrót od tego połączenia na moim pulpicie** i kończymy pracę Kreatora.

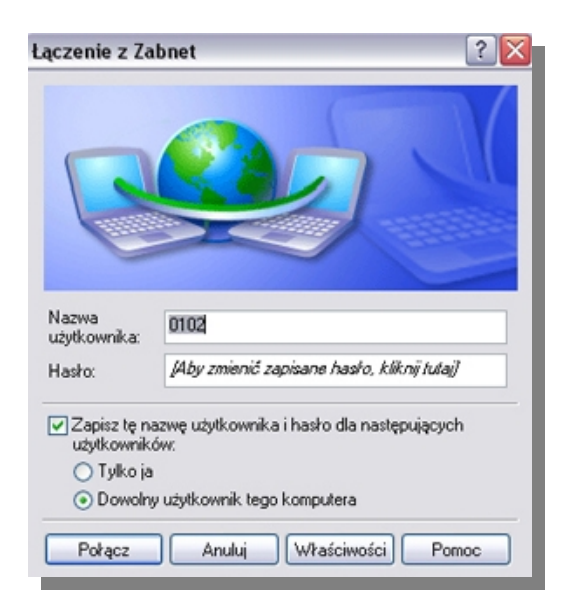

13. Po dwukrotnym kliknięciu na utworzony na pulpicie skrót **Połączenia internetowego** powinno ukazać się powyższe okno. W celu nawiązania połączenia z Internetem klikamy na **Połącz**.